## **Cisco Packet Tracer ressource numéro 9**

## <u>Sources :</u> Téléchargement du logiciel <u>http://cisco-packet-tracer.updatestar.com/fr</u>

**Exercice,** nous allons réaliser deux réseaux LAN reliés entre eux par un routeur

Nous installons dans le réseau du haut 2 machines et un Switch, même chose pour le réseau bu bas et au milieu, nous installons un routeur...

Passons maintenant aux raccordements

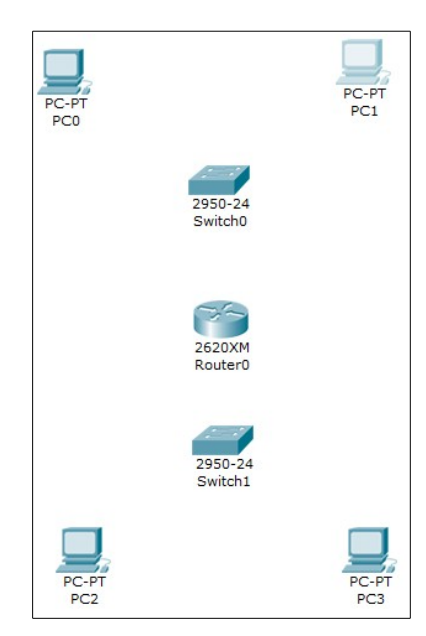

**Attention**, à l'installation, le routeur n'a pas de carte d'accès, il faut donc l'installer Tout d'abord, éteindre le routeur (bouton en haut à droite), choisir une carte (ici la NM-4E) et la glisser dans l'alvéole libre, puis remettre le routeur sous tension....comme dans la vraie vie;)

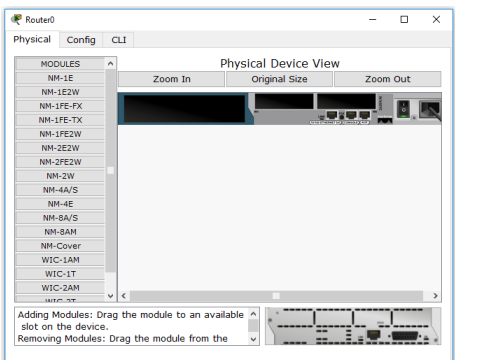

| ritysical                         | comig                               |                   |           |                          |                    |               |      |      |     |   |
|-----------------------------------|-------------------------------------|-------------------|-----------|--------------------------|--------------------|---------------|------|------|-----|---|
| MOE                               | OULES                               | ^                 |           |                          | Phys               | cal Device    | View |      |     |   |
| NM                                | 1-1E                                |                   | Z         | oom In                   |                    | Original Size |      | Zoom | Out |   |
| NM-                               | 1E2W                                |                   | _         |                          |                    |               |      |      |     |   |
| NM-1                              | LFE-FX                              |                   | •         |                          |                    |               |      | 200  |     | ~ |
| NM-1                              | FE-TX                               |                   |           |                          |                    | · ·           |      | -    |     |   |
| NM-1                              | LFE2W                               |                   |           |                          |                    |               |      |      |     |   |
| NM-                               | 2E2W                                |                   |           |                          |                    |               |      |      |     |   |
| NM-2                              | 2FE2W                               |                   |           |                          |                    |               |      |      |     |   |
| NM                                | I-2W                                |                   |           |                          |                    |               |      |      |     |   |
| NM-                               | 4A/S                                |                   |           |                          |                    |               |      |      |     |   |
| NM                                | 1-4E                                |                   |           |                          |                    |               |      |      |     |   |
| NM-                               | 8A/S                                |                   |           |                          |                    |               |      |      |     |   |
| NM                                | -8AM                                |                   |           |                          |                    |               |      |      |     |   |
| NM-                               | Cover                               |                   |           |                          |                    |               |      |      |     |   |
| WIC                               | C-1AM                               |                   |           |                          |                    |               |      |      |     |   |
| WI                                | C-1T                                |                   |           |                          |                    |               |      |      |     |   |
| WIC                               | C-2AM                               | ~                 | <         |                          |                    |               |      |      |     | > |
| Adding N<br>slot on 1<br>Removing | todules: D<br>the device<br>Modules | irag<br>e.<br>: D | ) the moo | lule to an<br>nodule fro | available<br>m the | ĵ (           |      |      |     |   |

| MODULES         | ^           |                    | Physical Device View | N        |
|-----------------|-------------|--------------------|----------------------|----------|
| NM-1E           |             | Zoom In            | Original Size        | Zoom Out |
| NM-1E2W         |             |                    |                      | -        |
| NM-1FE-FX       | ·           |                    |                      |          |
| NM-1FE-TX       |             |                    |                      |          |
| NM-1FE2W        |             |                    |                      |          |
| NM-2E2W         |             |                    |                      |          |
| NM-2FE2W        |             |                    |                      |          |
| NM-2W           |             |                    |                      |          |
| NM-4A/S         |             |                    |                      |          |
| NM-4E           |             |                    |                      |          |
| NM-8A/S         |             |                    |                      |          |
| NM-8AM          |             |                    |                      |          |
| NM-Cover        |             |                    |                      |          |
| WIC-1AM         |             |                    |                      |          |
| WIC-1T          |             |                    |                      |          |
| WIC-2AM         |             |                    |                      |          |
| WIC OT          | ~ <         |                    |                      |          |
| The NM-4E featu | ires four B | Ethernet ports for | ^                    |          |

Configuration des machines

PC0 : 10.1.0.1 avec un masque à 255.255.0.0 PC1 : 10.1.0.2 avec un masque à 255.255.0.0 PC2 : 10.0.0.1 avec un masque à 255.255.0.0 PC3 : 10.0.0.2 avec un masque à 255.255.0.0

Les machines PC0/PC1 et PC2/PC3 ne sont pas dans le même réseau ! Maintenant configuration des ports du routeur,

FastEthernet 0/0 réseau du haut soit 10.1.0.254 et Ethernet 1/0 réseau du bas soit 10.0.0.254

| Router0                                                                                                    |                                          | - 🗆 X                                       | ]                                          | Router0                                                                                               |                                          | - 🗆 X                                       |
|----------------------------------------------------------------------------------------------------|------------------------------------------|---------------------------------------------|--------------------------------------------|----------------------------------------------------------------------------------------------------|------------------------------------------|---------------------------------------------|
| Physical Config                                                                                                    | CLI                                      |                                             |                                            | Physical Config                                                                                       | CLI                                      |                                             |
| GLOBAL A                                                                                                    | Port Status                              | FastEthernet0/0                             |                                            | GLOBAL<br>Settings<br>ROUTING                                                                         | Port Status                              | Ethernet1/0                                 |
| Static<br>RIP<br>INTERFACE                                                                                                    | Bandwidth<br>0 10 Mbps                   | <ul> <li>Auto</li> <li>100 Mbps</li> </ul>  |                                            | RIP<br>INTERFACE<br>FastEthernet0/0                                                                   | Bandwidth<br>10 Mbps                     | 🗸 Auto                                      |
| Ethernet1/0<br>Ethernet1/1<br>Ethernet1/2                                                                                                    | Duplex     Full Duplex                   | Half Duplex                                 |                                            | Ethernet1/0<br>Ethernet1/1<br>Ethernet1/2                                                             | Duplex<br>Full Duplex                    | Half Duplex                                 |
| Ethernet1/3                                                                                                    | MAC Address<br>IP Address<br>Subnet Mask | 0060.5C82.C9AD<br>10.1.0.254<br>255.255.0.0 |                                            | Ethernet1/3                                                                                           | MAC Address<br>IP Address<br>Subnet Mask | 0040.088E.2801<br>10.0.0.254<br>255.255.0.0 |
| Equivalent IOS Commands<br>Termine construct for the formation of the formation of the format |                                          |                                             | Activer le « Ports Status » des 2<br>accès | Equivalent IOS (<br>Router(config-if)#<br>Router(config-if)#<br>Router(config)#int<br>Router(config)# | Commands                                 | ×                                           |

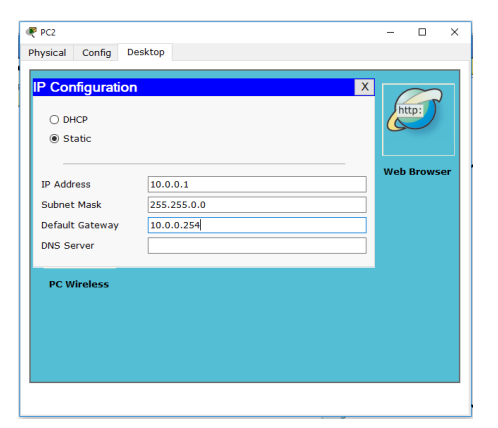

|                 |             | http:           |
|-----------------|-------------|-----------------|
| Static          |             | <br>            |
| IP Address      | 10.1.0.1    | <br>web Browser |
| Subnet Mask     | 255.255.0.0 |                 |
| Default Gateway | 10.1.0.254  |                 |
| DNS Server      |             |                 |
| PC Wireless     |             |                 |
|                 |             |                 |
|                 |             |                 |

Et normalement, vous n'avez plus de points rouges sur le réseau, tout est passé au vert !

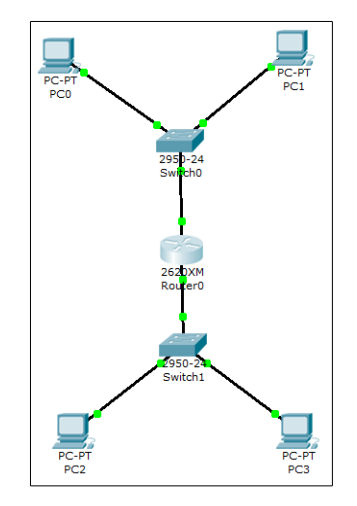

Nous allons maintenant passer en mode « Simulation » et faire un « ping » du PC2 au PC1 (en à gauche vers en haut à droite sur le schéma)

| 🐙 Packet Tracer 5.0 by Cisco Systems, Inc.                                                       | - 0                                                                                               | ×       |
|--------------------------------------------------------------------------------------------------|---------------------------------------------------------------------------------------------------|---------|
| File Edit Options Wew Tools Extensions Help                                                      |                                                                                                   | 2.2     |
|                                                                                                  |                                                                                                   | DY      |
| Logical [Root]                                                                                   | New Cluster Move Object: Set Titled Background V                                                  | iewport |
|                                                                                                  | Event List                                                                                        | 1.1     |
|                                                                                                  | Vis- Time (sec) Last Device At Device Type Info                                                   | 0.00    |
|                                                                                                  |                                                                                                   | 213     |
|                                                                                                  |                                                                                                   |         |
| PC-PT<br>PC0 PC1                                                                                 |                                                                                                   |         |
|                                                                                                  |                                                                                                   | ×       |
| 2950-24                                                                                          |                                                                                                   | 0       |
| Switch0                                                                                          |                                                                                                   |         |
|                                                                                                  |                                                                                                   |         |
|                                                                                                  |                                                                                                   | 45      |
| 26 <b>2</b> 0XM                                                                                  |                                                                                                   |         |
| Kouperu                                                                                          | Reset Simulation Constant Delay Captures to: *<br>(no captures)                                   |         |
|                                                                                                  | Play Controls                                                                                     |         |
| 2950-2                                                                                           | Back Auto Capture / Play Capture / Forward                                                        |         |
| Switch1                                                                                          |                                                                                                   |         |
|                                                                                                  | Event List Filters                                                                                |         |
|                                                                                                  | ARP, CDP, DHCP, EIGRP, ICMP, RIP, TCP,                                                            |         |
| PC2 PC3                                                                                          | Visible Events: UDP, VTP, STP, OS+r, DTP, Temet, TFTP,<br>HTTP, DNS, SSH, ICMPv6, LaCP, PAgP, ACL |         |
|                                                                                                  | Edit Filters Show All                                                                             |         |
|                                                                                                  | ·                                                                                                 |         |
| C                                                                                                | > Supplie Simult                                                                                  |         |
| Time: 00:57:36.771 Power Cycle Devices PLAY CONTROLS: Back Auto Capture / Play Capture / Forward | Fire Last Status Source Destination Type Color Time (sec) Periodic Num Edit (                     | Delete  |
|                                                                                                  | Scenario 0                                                                                        |         |
|                                                                                                  | > Table Delete                                                                                    |         |
| Automatically Choose Connection Type                                                             |                                                                                                   |         |
| 🗄 🔘 Posez-moi une question. 🛛 🖟 🗊 🤮 🚛 🧐 🌍                                                        | 🔍 📥 📄 - ^ 🕚 📾 🦽 🕸                                                                                 | $\Box$  |

Cliquer sur « Auto Capture / Play » et on constate bien que l'enveloppe part bien de PC0 pour aller vers son switch1 puis le routeur puis le switch0 puis le PC1

(sauvegarde numéro exercice 9)

A partir du « Desktop » du PC2 et de « Command Prompt » on peut également faire la même chose avec un « ping » du PC2 vers le PC1

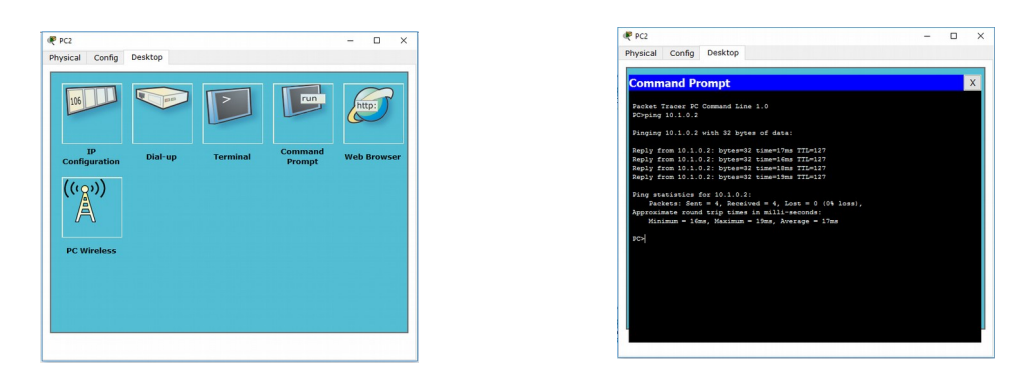

On constate à nouveau que cela fonctionne bien et que nos deux réseaux communiquent entre eux !

Nous allons maintenant rajouter 1 PC mobile dans chaque réseau et donc rajouter une borne WiFi dans chaque réseau (Se reporter à la ressource numéro 6 pour la configuration)

Première étape, on rajoute un PC mobile dans le réseau du bas

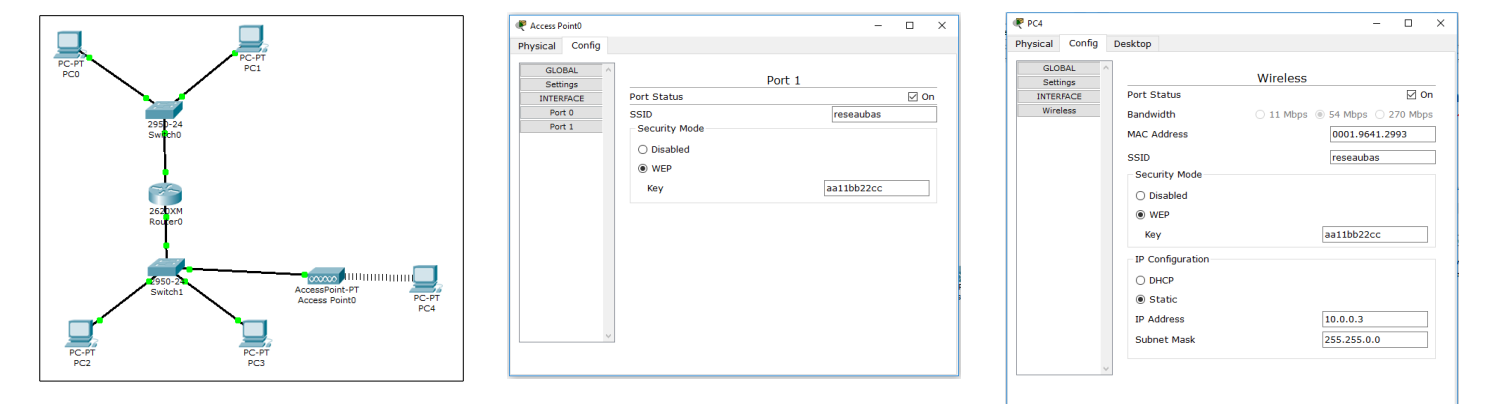

Nous avons configuré le point d'accès WiFi avec un SSID « reseaubas » et une clef wep « aa11bb22cc » On configure maintenant le PC4 comme indiqué sur l'image de droite

Tout passe au vert, le réseau est configuré On réalise un ping entre PC2 et PC4, tout fonctionne, ouf !

On passe maintenant au réseau du haut, nous avons configuré le point d'accès WiFi avec un SSID « reseauhaut » et une clef wep « dd33ee44ff », on configure maintenant le PC6

On fait maintenant un ping du PC6 vers le PC4 et on constate que tout fonctionne normalement, nos 2 PC mobiles sont bien dans leurs réseaux respectifs et communiquent entre eux !

(sauvegarde numéro exercice 9-v2)

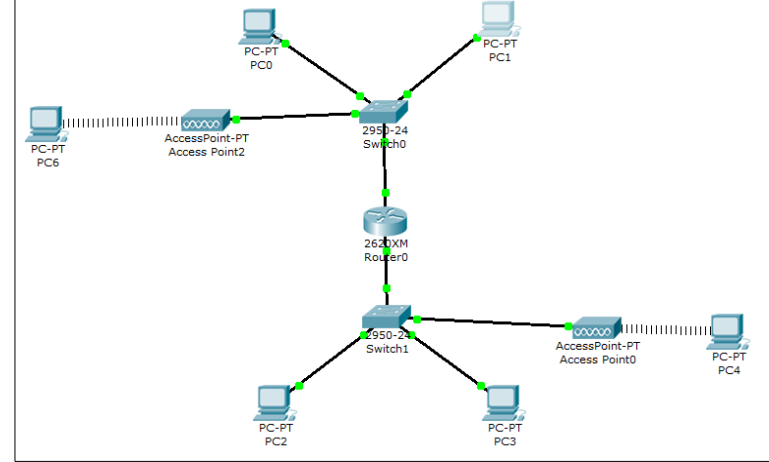

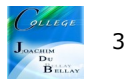